# **T-Mobile IP Relay** t-mobile.com/iprelay

al

sibility Care

911 Info

FAQ

Conversatio

Conversation (220) 555-9876 T-MOBILE RELAY 7234F DIALING 720-555-9876 RINGING 1... RINGING 2... HELLO

er Profile

Me Hi This is Mona. I'm almost done with work. So glad the hard part is over. Anyway

(720) 555-9876 CAN IMAGINE. IT'S BEEN A CRAZY DAY! ACTUALLY I'M IN THE MOOD FOR PIZZA.

Perfect! How about a new pizza parlor right next to your office building?

Autose

Call In Progress

<sup>00:00:41</sup>

My Phone Number (443) 555-0440

S (OPTIONAL)

7205559876

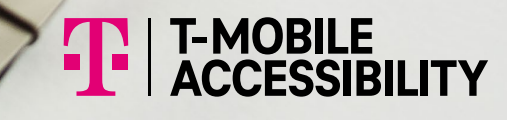

Send

Device and screen images simulated

### **Overview IP Relay Homepage**

#### 1

Español:

Click Español to switch the website to Spanish, click Customer Profile, and then click Call Preferences and Incoming Calls to Español.

English-to-Spanish or Spanish-to-English translation services are not allowed.

#### 2

3

Accessibility Care: Sign in to make a call to Accessibility Care directly

#### 911 Info:

Provides 911 information for Accessibility products and services.

#### 4 FAQ:

Frequently Asked Questions.

#### 5 Register:

Sign up to get an IP Relay phone number.

**NOTE:** You must register first before using IP Relay.

#### 6 Sign In:

Click "Remember me" to stay signed in to make and receive IP Relay.

**7** 

#### Forgot Username or Password:

Click to get your username or password to reset

#### 8 Display Settings:

Adjust font sizes and contrast.

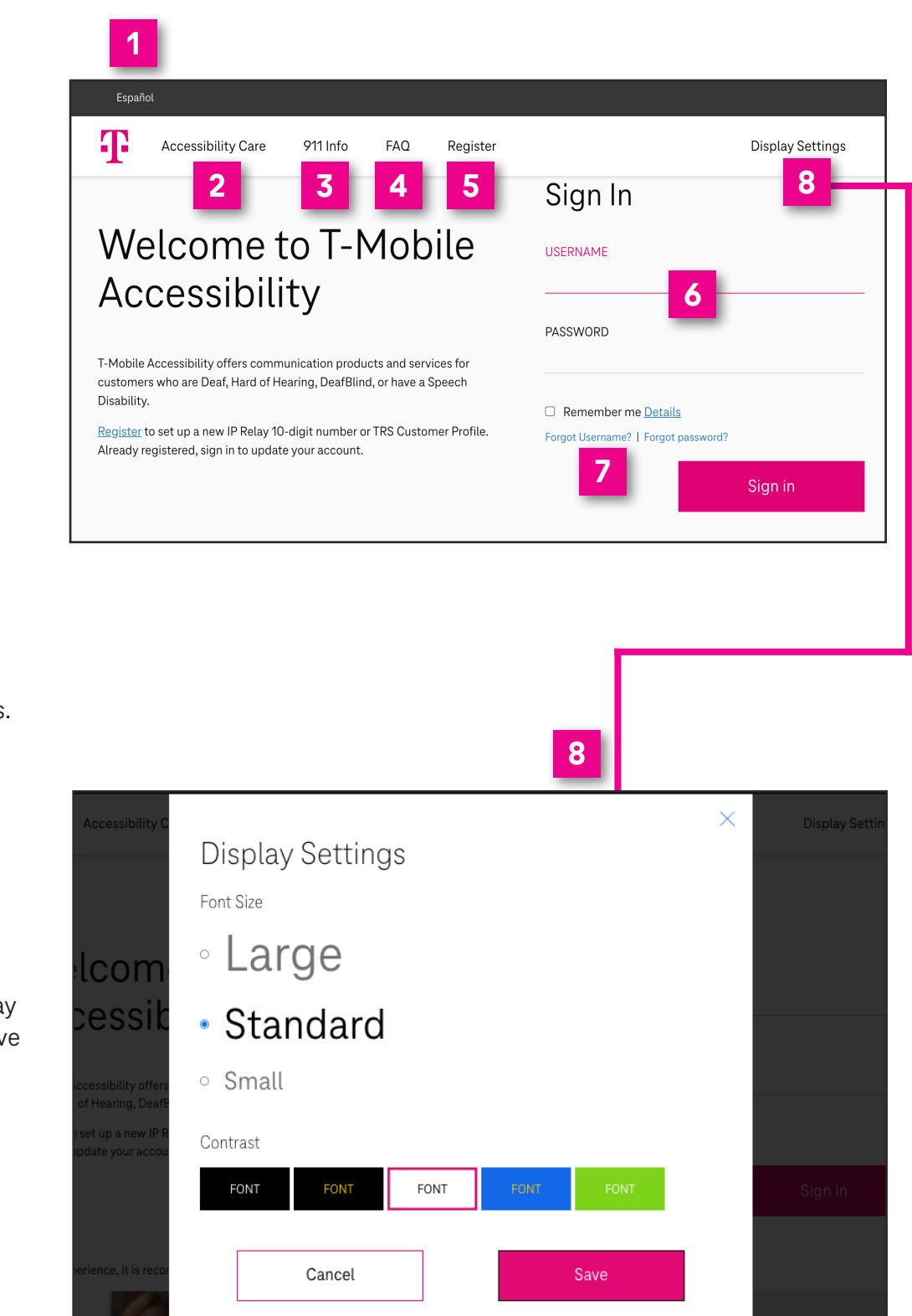

NOTE: You must be signed in to make and receive incoming IP Relay calls.

### How to Register

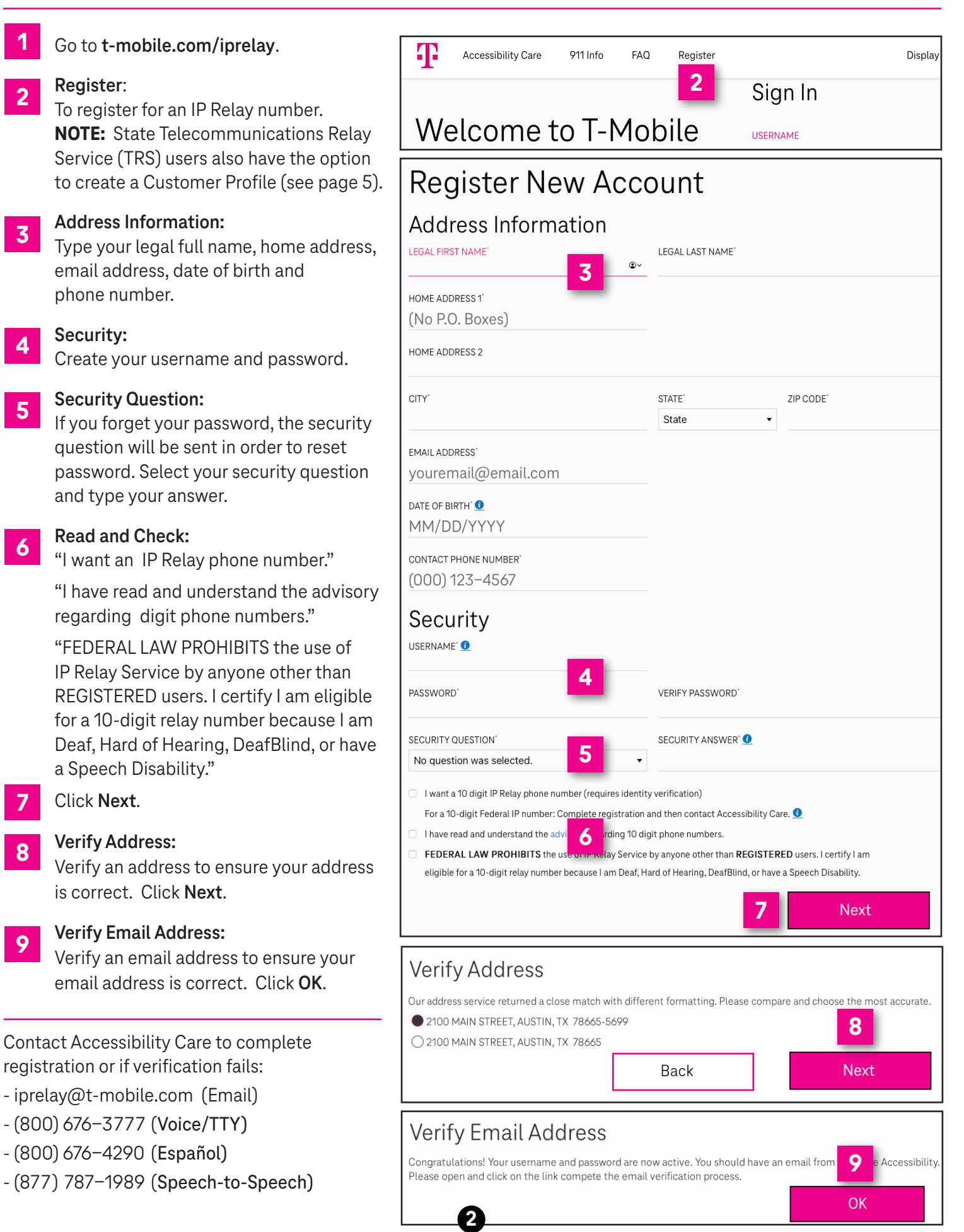

## How to Sign In

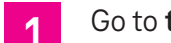

- Go to t-mobile.com/iprelay.
- Sign in with your username and password.
- Click Sign in.

# Welcome to T-Mobile Accessibility

T-Mobile Accessibility offers communication products and services for customers who are Deaf, Hard of Hearing, DeafBlind, or have a Speech Disability.

Register to set up a new IP Relay 10-digit number or TRS Customer Profile. Already registered, sign in to update your account.

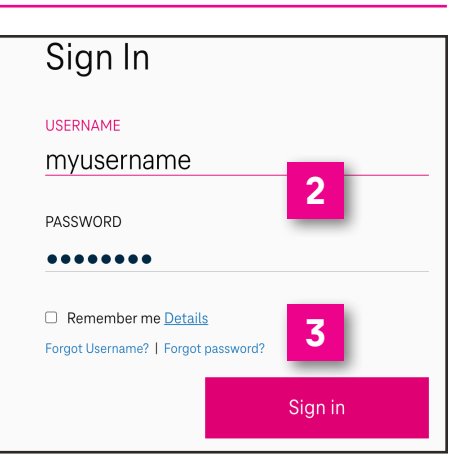

### **Magnify Conversation Screen**

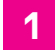

#### Click Window Preferences.

- Select magnification for the conservation screen by 100%, 150% or 200%.

Click Save.

This is an ideal feature for users who have low vision or DeafBlind.

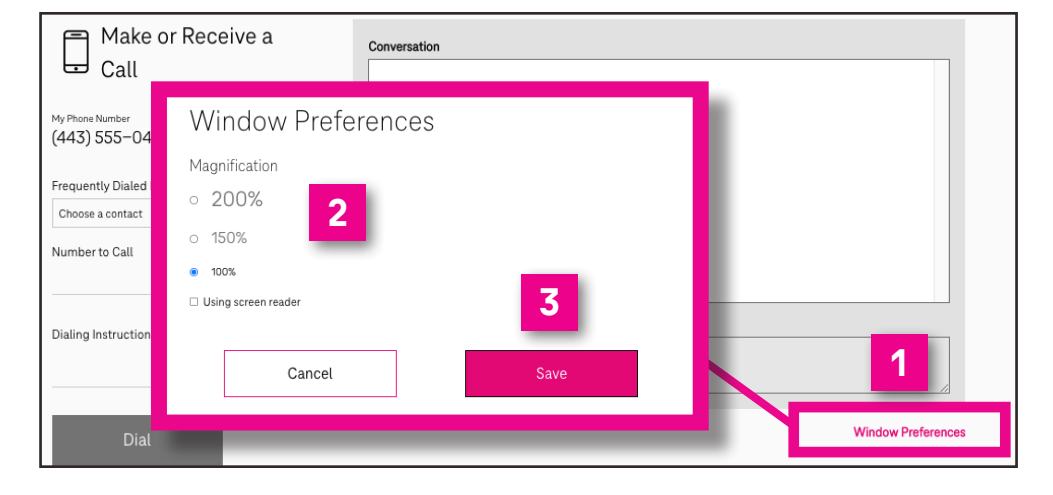

#### How to Make a Call

- Enter the telephone number you wish to call. or
- Select a phone number from a Frequently Dialed Numbers contact list\*
- **Dialing Instructions (Optional):** 3 Type a short message to the relay operator. For example; "if answering machine please hang up," "don't announce relay service," "ask for Mark," etc.
  - Click Dial.
- \* **NOTE:** To add contacts, click Customer Profile and click Frequently Dialed. (See "How to get into your Customer Profile" on page 5).

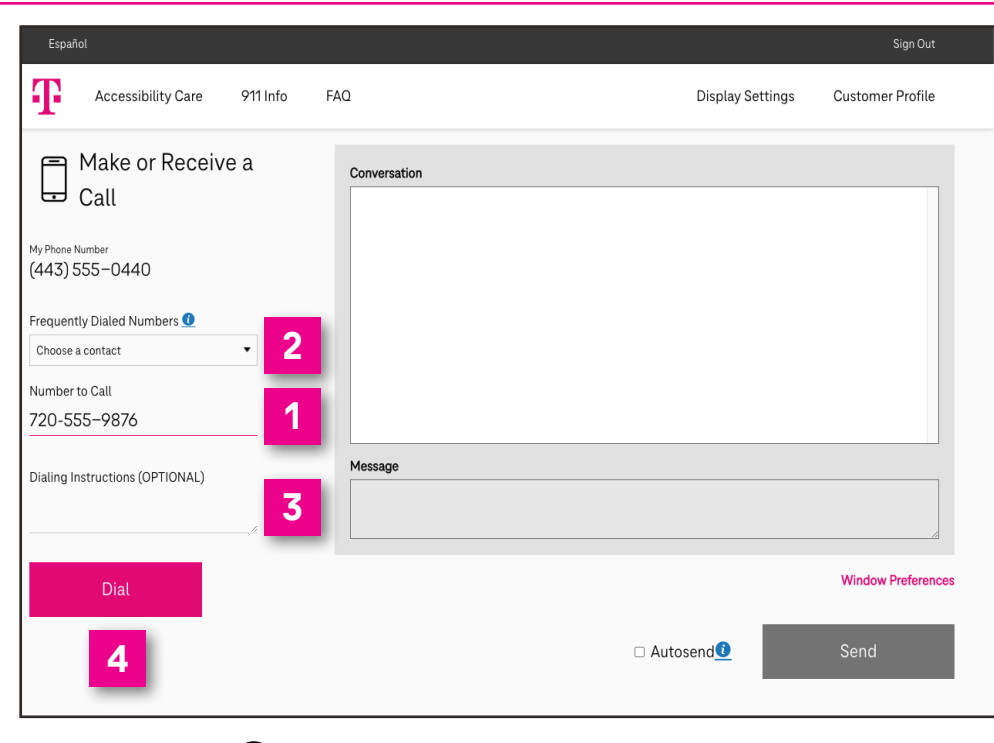

### **Call in Progress**

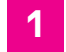

- Conversation screen.
- 2 Type your **message** in the dialog box. This message will not be visible to the relay operator.
- **Send** your message, which will appear on screen.
- 4 Turn **Autosend** on if you prefer to send your message upon pressing the space bar key on your keyboard.
- 5 Click to **end** your phone call.

| Español                           | Sign Out                                                                                |  |  |  |
|-----------------------------------|-----------------------------------------------------------------------------------------|--|--|--|
| Accessibility Care 911 Info       | FAQ Display Settings Customer Profile                                                   |  |  |  |
| Call In Progress                  | Conversation                                                                            |  |  |  |
| 00:00:41                          | T-MOBILE RELAY 7234F DIALING 720-555-9876 RINGING 1 RINGING 2 HELLO<br>THIS IS SARAH    |  |  |  |
| My Phone Number<br>(443) 555-0440 | Me<br>Hi This is Mona. I'm almost done with work. So glad the hard part is over. Anyway |  |  |  |
| Frequently Dialed Numbers 👥       | what's your plan tonight?                                                               |  |  |  |
| Choose a contact 🔹                | (720) 555-9876                                                                          |  |  |  |
| Number to Call                    | CAN IMAGINE. IT'S BEEN A GRAZT DATE ACTUALLY I'M IN THE MOOD FOR PIZZA.                 |  |  |  |
| 7205559876                        |                                                                                         |  |  |  |
|                                   | Message                                                                                 |  |  |  |
| Dialing Instructions (OPTIONAL)   | Perfect! How about a new pizer right next to your office building?                      |  |  |  |
|                                   | Window Preferences                                                                      |  |  |  |
| End                               |                                                                                         |  |  |  |
| 5                                 |                                                                                         |  |  |  |
| 3                                 | 4 3                                                                                     |  |  |  |

### **Call Disconnected**

- 1 Click **Done** to close the conversation screen and delete transcript.
- 2 Click **Copy** to paste conversation transcript in document such as Microsoft Word or Notepad application.
- 3 Click **Email** to email your conversation transcript to yourself or someone else.

| Disconnected                      | Conversation                                                                              |
|-----------------------------------|-------------------------------------------------------------------------------------------|
| 00:01:44                          | Me<br>Perfect! How about a new pizza parlor right next to your office building?           |
| My Phone Number<br>(443) 555-0440 | (720) 555-9876<br>YES! SEE YOU IN ABOUT AN HOUR.                                          |
| Frequently Dialed Numbers 🧕       | Me<br>OK See you then bye bye sksk                                                        |
| Choose a contact                  | (720) 555-9876<br>BYE SKSK YOUR CALL HAS BEEN DISCONNECTED. THANK YOU FOR USING IP RELAY. |
| 7205559876                        | Message                                                                                   |
| Dialing Instructions (OPTIONAL)   |                                                                                           |
| i.                                | Window Preferences                                                                        |
| Done 1                            | □ Autosend ① Send                                                                         |
| Сору 2                            |                                                                                           |
| Email 3                           |                                                                                           |

### How to get into your Customer Profile

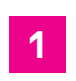

Go to **t-mobile.com/iprelay**.

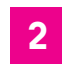

Sign in with your **username** and **password**.

**3** Click **Sign in**.

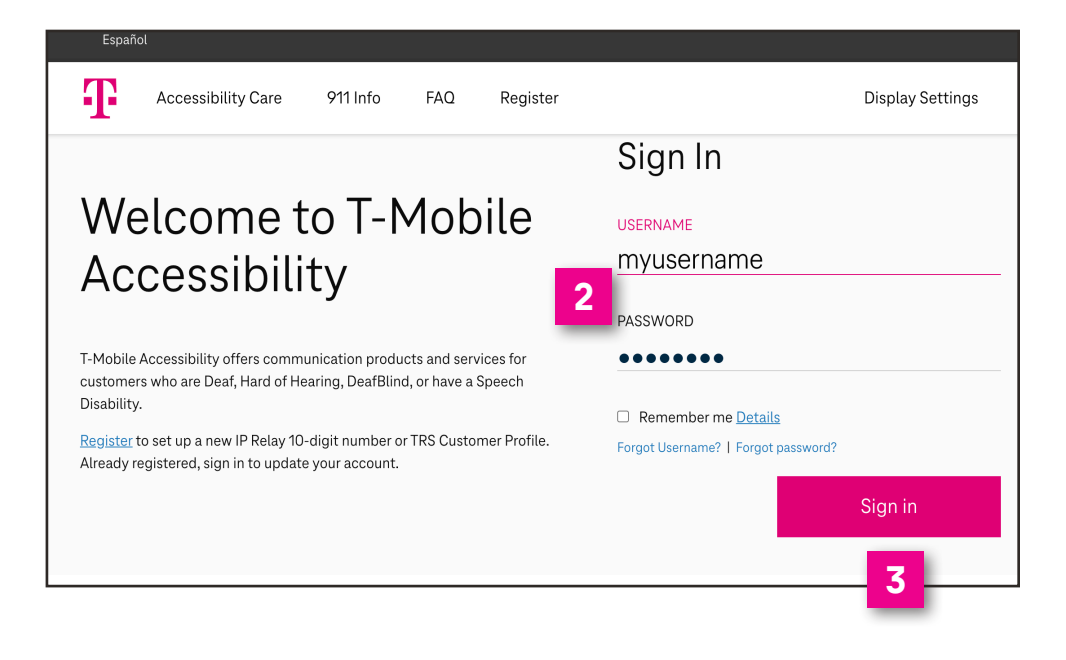

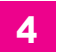

Click **Customer Profile** on the upper right corner of the IP Relay screen.

| Español                                                                                 |                  | Sign Out           |
|-----------------------------------------------------------------------------------------|------------------|--------------------|
| Accessibility Care 911 Info FAQ                                                         | Display Settings | Customer Profile   |
| Make or Receive a Conversation My Phone Number (443) 555-0440 Frequently Dialed Numbers |                  | 4                  |
| Choose a contact                                                                        |                  |                    |
| Number to Call                                                                          |                  |                    |
| Dialing Instructions (OPTIONAL)                                                         |                  |                    |
| Dial                                                                                    |                  | Window Preferences |
|                                                                                         | osend <u>@</u>   | Send               |

# **Your Customer Profile**

**IP Relay Numbers:** Español Allows IP Relay users to Ŧ request, port or delete IP Accessibility Care 911 Info Relay numbers. **Emergency Location:** 2 < Frequently Important for IP Relay users to provide their location(s) for emergency services. **Frequently Dialed:** ( ) IP Relay Numbers 3 Allows IP Relay, TRS and Speech-to-Speech callers to A Emergency Location 2 store up to 100 frequently dials numbers. 3 Frequently Dialed **Call Preferences:** 4 Allows TRS and IP Relay callers to select: Gender, (A) Call Preferences Language for Incoming Calls, Answer type defaults to Voice 5 🛫 Notes and Call Handling. Notes: 5 6 ്റ്റ് Speech to Speech Allows TRS and IP Relay users to include brief notes for the Emergency Numbers Relay Operator. Speech to Speech: 6 8 Options available for R Permissions Speech-to-Speech users. **Emergency Numbers:** 9 Personal Information Allows users to save preferred emergency numbers 10 🗇 Account Security (i.e.; doctor, attorney, etc.) Permissions: Print 8 Options for blocking types of outbound calls. Personal Information: 9 Update address information. **Account Security:** 10

| Dia                | led                                                                       |                                              |  |  |  |
|--------------------|---------------------------------------------------------------------------|----------------------------------------------|--|--|--|
| Freque<br>etc.). I | ently dialed numbers are phone nun<br>Jp to 100 frequently dialed numbers | nbers that you would lik<br>s can be stored. |  |  |  |
| ID                 | NAME                                                                      | PHONE NUMBER                                 |  |  |  |
| 1                  | Mom                                                                       | (312) 555–2587                               |  |  |  |
|                    |                                                                           |                                              |  |  |  |
| ID<br>O            | NAME<br>Dr. Cold                                                          | PHONE NUMBER                                 |  |  |  |
| 2                  |                                                                           | (410) 555-4769                               |  |  |  |
| ID                 | NAME                                                                      | PHONE NUMBER                                 |  |  |  |
| 3                  | Main Street Pharmacy                                                      | (443) 555-0120                               |  |  |  |
| There a            | There are 3 Frequently Dialed Numbers in your profile. Add number         |                                              |  |  |  |
|                    |                                                                           |                                              |  |  |  |
|                    |                                                                           |                                              |  |  |  |

FAO

Display

Change Password or Security Question/Answer.

Print: 11

Print your Customer Profile information.

# **T-Mobile Accessibility Care Contact Information**

Voice/TTY: (800) 676-3777

Speech-to-Speech: (877) 787–1989

Español: (800) 676-4290

Email: iprelay@t-mobile.com

Fax: (877) 877-3291

Website: t-mobile.com/iprelay

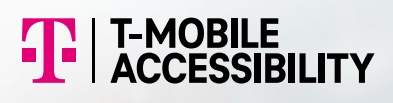

\* Registration and Internet connection required.

Although IP Relay can be used for emergency calling, such emergency calling may not function the same as traditional 911/E911 svcs. T-Mobile is not responsible for any damages resulting from errors, defects, malfunctions, interruptions, or failures in accessing or attempting to access emergency savcs through IP Relay. Devices and screen images simulated. T-Mobile, the T Logo, Magenta and the magenta color are registered trademarks of Deutsche Telekom AG. ©2021 T-Mobile USA, Inc. All other marks are property of their respective owner. A-FM20-0763